## Guida rapida

## Stampa

### Stampa da un computer

**Nota:** Per etichette, cartoncini e buste, impostare il tipo e il formato della carta nella stampante prima di stampare il documento.

- **1** Dal documento che si sta tentando di stampare, aprire la finestra di dialogo Stampa.
- **2** Se necessario, regolare le impostazioni.
- **3** Stampare il documento.

## Stampa da un dispositivo mobile

### Stampa da un dispositivo mobile con Mopria Print Service

**Nota:** questa funzione è disponibile solo per alcuni modelli di stampante.

Mopria<sup>®</sup>Print Service è una soluzione di mobile printing per dispositivi mobili con Android<sup>TM</sup> 5.0 o versioni successive.Consente di stampare direttamente su qualsiasi stampante certificata Mopria.

**Nota:** Scaricare l'applicazione Mopria Print Service da Google Play<sup>TM</sup> Store e abilitare l'opzione sul dispositivo mobile.

**1** Dal dispositivo cellulare Android, aprire un documento oppure selezionarne uno da Gestione file.

2 Toccare > Stampa

**3** Selezionare una stampante, quindi, se necessario, modificare le impostazioni.

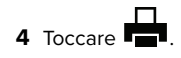

### Stampa da un dispositivo mobile con AirPrint

**Nota:** questa funzione è disponibile solo per alcuni modelli di stampante.

La funzione software AirPrint è una soluzione di stampa mobile che consente di stampare direttamente dai dispositivi su una stampante certificata AirPrint.

### Note:

- Assicurarsi che il dispositivo Apple e la stampante siano collegati alla stessa rete.Se la rete è dotata di più hub wireless, accertarsi che entrambi i dispositivi siano connessi alla stessa subnet.
- Questa applicazione è supportata solo in alcuni dispositivi Apple.
- 1 Da un dispositivo mobile, selezionare un documento da File Manager o avviare un'applicazione compatibile.

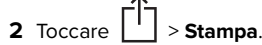

- **3** Selezionare una stampante, quindi, se necessario, modificare le impostazioni.
- 4 Stampare il documento.

## Stampa da un dispositivo cellulare con Wi-Fi $\mathsf{Direct}^{\scriptscriptstyle (\! \mathbb{S}\!)}$

**Nota:** questa funzione è disponibile solo per alcuni modelli di stampante.

 $\mathsf{Wi}\text{-}\mathsf{Fi}\,\mathsf{Direct}^*$ è un servizio di stampa che consente di stampare su qualsiasi stampante abilitata per Wi-Fi Direct.

**Nota:** Accertarsi che il dispositivo cellulare sia connesso alla rete wireless della stampante. Per ulteriori informazioni, vedere "Connessione di un dispositivo mobile alla stampante" a pagina 5.

- **1** Dal dispositivo cellulare, aprire un documento oppure selezionarne uno da Gestione file.
- **2** A seconda del dispositivo mobile in uso, effettuare una delle seguenti operazioni:

Toccare > Stampa.
 Toccare > Stampa

- Toccare •••• > Stampa.
- **3** Selezionare una stampante, quindi, se necessario, modificare le impostazioni.
- 4 Stampare il documento.

### Stampa di processi riservati e in attesa

### Per gli utenti Windows

- 1 Con un documento aperto, fare clic su File > Stampa.
- 2 Selezionare una stampante, quindi fare clic su Proprietà, Preferenze, Opzioni o Impostazioni.
- 3 Fare clic su Stampa e mantieni.
- 4 Selezionare Usa Stampa e mantieni, quindi assegnare un nome utente.
- **5** Selezionare il tipo di processo di stampa (riservato, da ripetere, prenotato o di verifica).

Se si seleziona **Riservato**, proteggere il processo di stampa con un numero di identificazione personale (PIN).

- 6 Fare clic su OK o su Stampa.
- 7 Rilasciare il processo di stampa dal pannello di controllo della stampante.
  - In caso di processi di stampa riservati, accedere a:

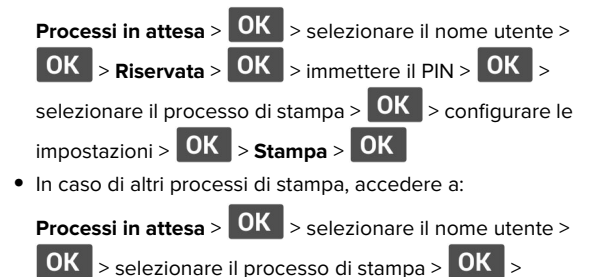

configurare le impostazioni > OK > Stampa > OK

### Per gli utenti Macintosh

### Utilizzo di AirPrint

- 1 Con un documento aperto, selezionare File > Stampa.
- 2 Selezionare una stampante, quindi dal menu a discesa dopo Orientamento scegliere **Stampa con PIN**.
- **3** Abilitare l'opzione **Stampa con PIN**, quindi immettere un PIN di quattro cifre.

- 4 Fare clic su Stampa.
- 5 Rilasciare il processo di stampa dal pannello di controllo della stampante. Accedere a:
  Processi in attesa > OK > selezionare il nome del computer > OK > Riservata > OK > immettere il PIN > OK > selezionare il processo di stampa > OK > Stampa > OK
  Utilizzo del driver di stampa
  1 Con un documento aperto, selezionare File > Stampa.
  2 Selezionare una stampante, quindi dal menu a discesa dopo Orientamento scegliere Stampa e mantieni.
  3 Scegliere Stampa riservata, quindi immettere un PIN di quattro cifre.
- 4 Fare clic su Stampa.
- **5** Rilasciare il processo di stampa dal pannello di controllo della stampante. Accedere a:

| Processi in attesa > OK > selezionare il nome del computer |
|------------------------------------------------------------|
| > OK > Riservata > OK > OK > selezionare il processo       |
| di stampa > OK > immettere il PIN > OK > Stampa > OK       |

## Manutenzione della stampante

## Sostituzione della cartuccia di toner

**1** Aprire lo sportello anteriore.

Attenzione - Possibili danni: Per evitare danni causati da scariche elettrostatiche, toccare una parte in metallo esposta del telaio prima di accedere o toccare le parti interne della stampante.

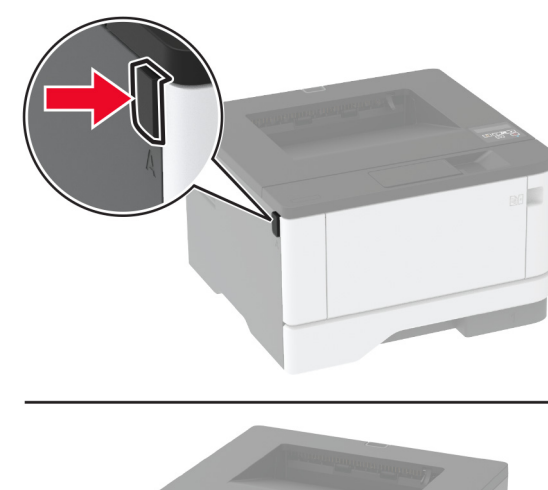

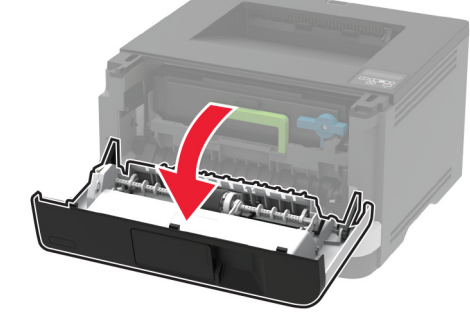

2 Rimuovere l'unità immagini.

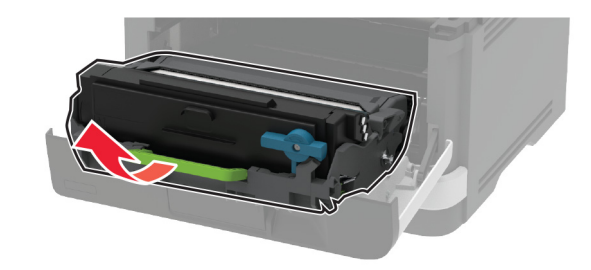

**3** Ruotare il fermo blu, quindi rimuovere la cartuccia del toner usata dall'unità immagini.

**Attenzione - Possibili danni:** non esporre l'unità immagini alla luce diretta per più di 10 minuti. L'eccessiva esposizione alla luce può compromettere la qualità di stampa.

Attenzione - Possibili danni: non toccare il tamburo del fotoconduttore. Ciò potrebbe influire sulla qualità dei processi di stampa futuri.

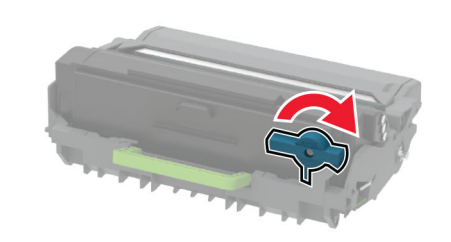

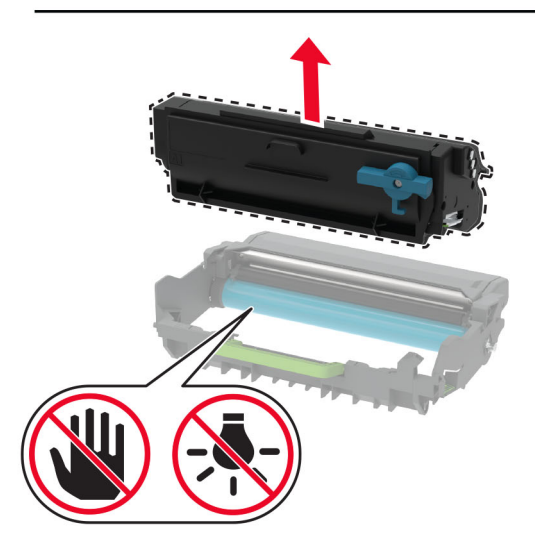

4 Estrarre la nuova cartuccia di toner dalla confezione.

**5** Agitare la cartuccia di toner per ridistribuire il toner.

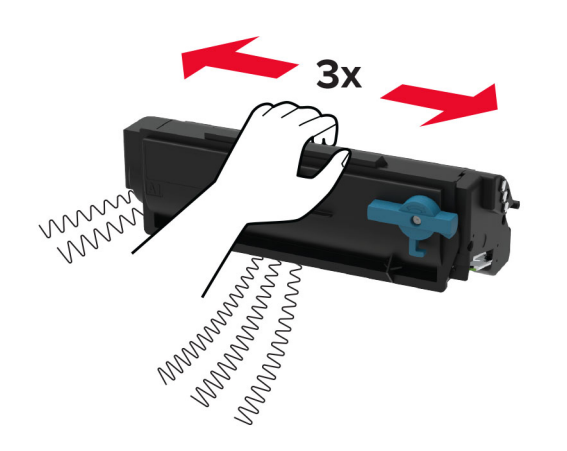

**6** Inserire la nuova cartuccia di toner nell'unità immagini finché non *scatta* in posizione.

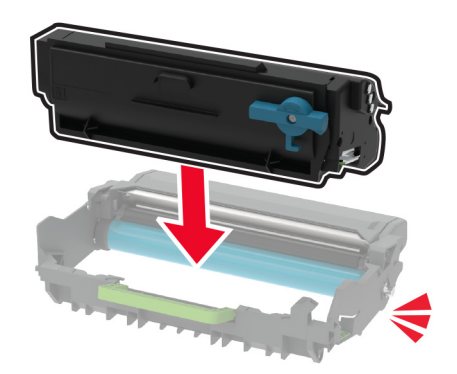

### 7 Inserire l'unità immagini.

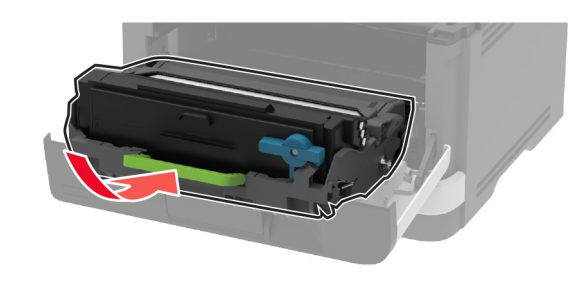

8 Chiudere lo sportello.

## Caricamento dei vassoi

- 1 Rimuovere il vassoio.
  - **Nota:** per evitare inceppamenti, non rimuovere il vassoio quando la stampante è occupata.

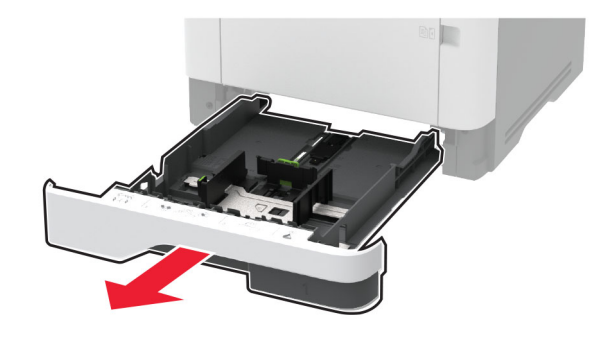

**2** Regolare le guide in modo che corrispondano al formato della carta caricata.

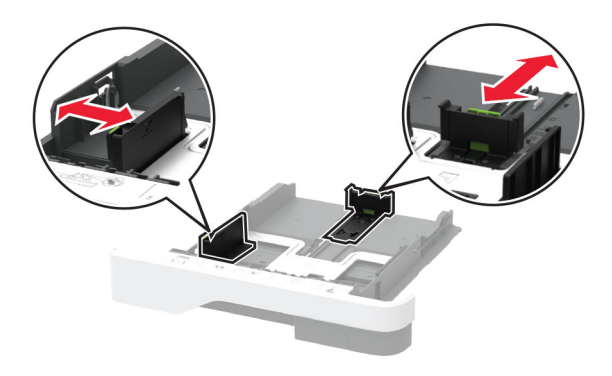

**3** Flettere, aprire a ventaglio e allineare i bordi della carta prima di caricarla.

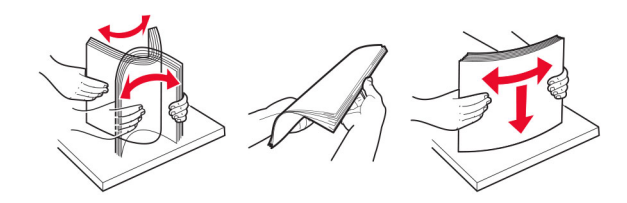

4 Caricare la risma di carta con il lato di stampa rivolto verso il basso, quindi accertarsi che le guide aderiscano bene ai bordi della carta.

#### Note:

- Per la stampa su un lato, caricare la carta intestata rivolta verso il basso, con l'intestazione verso la parte anteriore del vassoio.
- Per la stampa su due lati, caricare la carta intestata rivolta verso l'alto, con l'intestazione verso la parte posteriore del vassoio.
- Non far scivolare la carta nel vassoio.
- Per evitare inceppamenti della carta, accertarsi che l'altezza della risma non superi l'indicatore di riempimento carta massimo.

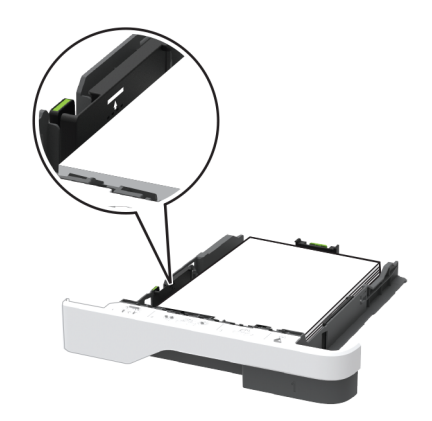

### 5 Inserire il vassoio.

Se necessario, impostare il tipo e il formato della carta nel pannello di controllo in modo che corrispondano alla carta caricata.

## Caricamento dell'alimentatore multiuso

1 Aprire l'alimentatore multiuso.

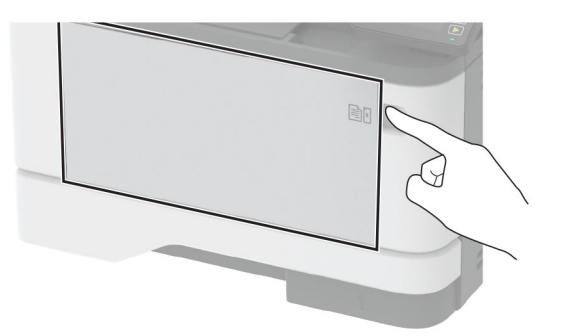

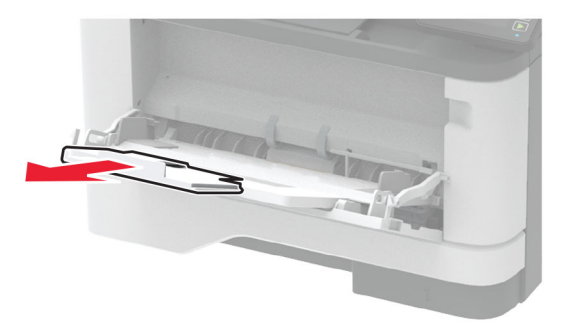

**2** Flettere, aprire a ventaglio e allineare i bordi della carta prima di caricarla.

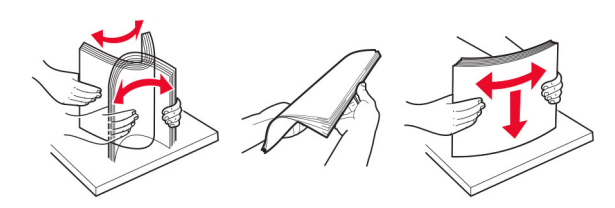

3 Caricare la carta con il lato di stampa rivolto verso l'alto.

#### Note:

• Per la stampa su un lato, caricare la carta intestata rivolta verso l'alto, con l'intestazione verso la parte posteriore del vassoio.

- Per la stampa su due lati, caricare la carta intestata rivolta verso il basso, con l'intestazione verso la parte anteriore del vassoio.
- Caricare le buste con l'aletta rivolta verso il basso e a sinistra.

**Attenzione - Possibili danni:** non utilizzare buste con francobolli, graffette, ganci, finestre, autoadesivi o rivestimenti patinati.

**4** Regolare la guida in base al formato della carta che si sta caricando.

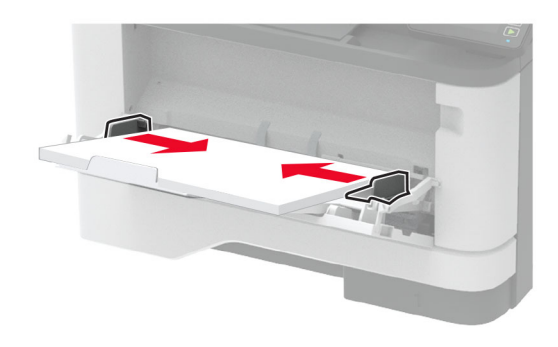

**5** Dal pannello di controllo, impostare il formato e il tipo di carta in modo che corrispondano a quelli della carta caricata.

## Impostazione del tipo e del formato carta

**1** Dal pannello di controllo, scorrere fino a:

Impostazioni > OK > Carta > OK > Configurazione vassoi > OK > Formato/tipo carta > OK > selezionare una origine della carta

2 Impostare il formato e il tipo di carta.

### Aggiornamento del firmware

Alcune applicazioni richiedono un livello minimo di firmware della periferica per funzionare correttamente.

Per ulteriori informazioni sull'aggiornamento del firmware della periferica, contattare il rappresentante di vendita.

1 Aprire un browser Web e immettere l'indirizzo IP della stampante nel relativo campo.

#### Note:

- Visualizzare l'indirizzo IP della stampante nella schermata iniziale della periferica. L'indirizzo IP è composto da quattro serie di numeri separati da punti, ad esempio 123.123.123.123.
- Se si utilizza un proxy, disabilitarlo temporaneamente per caricare correttamente la pagina Web.
- 2 Fare clic su Impostazioni > > Periferica > Aggiorna firmware.
- **3** Effettuare una delle seguenti operazioni:
  - Fare clic su Verifica disponibilità aggiornamenti > Accetto, avvia aggiornamento.
  - Caricare il file flash.
    - a Individuare il file flash.
  - **b** Fare clic su **Carica** > **Avvia**.

## Configurazione di Wi-Fi Direct

**Nota:** questa funzione è disponibile solo per alcuni modelli di stampante.

Wi-Fi Direct è una tecnologia peer-to-peer basata su Wi-Fi che consente alle periferiche wireless di connettersi direttamente a una stampante compatibile con Wi-Fi Direct senza utilizzare un punto di accesso (router wireless).

**1** Dal pannello di controllo, accedere a:

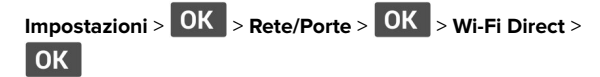

- 2 Configurare le impostazioni.
  - Abilita Wi-Fi Direct: consente alla stampante di trasmettere sulla propria rete Wi-Fi Direct.
  - Nome Wi-Fi Direct: consente di assegnare un nome alla rete Wi-Fi Direct.
  - **Password Wi-Fi Direct**: consente di assegnare la password per la negoziazione della protezione wireless quando si utilizza la connessione peer-to-peer.
  - Mostra password nella pagina Impostazioni: consente di visualizzare la password nella Pagina delle impostazioni di rete.

• Accetta automaticamente le richieste del pulsante di comando: consente alla stampante di accettare automaticamente le richieste di connessione.

**Nota:** l'accettazione automatica delle richieste pulsante di comando non è sicura.

## Connessione di un dispositivo mobile alla stampante

Prima di connettere il dispositivo mobile, assicurarsi che la funzione Wi-Fi Direct sia stata configurata. Per ulteriori informazioni, vedere <u>"Configurazione di Wi-Fi Direct" a pagina 5</u>.

### **Connessione tramite Wi-Fi Direct**

**Nota:** Queste istruzioni si applicano solo ai dispositivi mobili Android.

- **1** Dal dispositivo mobile, andare al menu delle impostazioni.
- 2 Abilitare la funzione Wi-Fi, quindi toccare Wi-Fi Direct.
- **3** Selezionare il nome Wi-Fi Direct della stampante.
- **4** Confermare la connessione sul pannello di controllo della stampante.

### **Connessione tramite Wi-Fi**

- **1** Dal dispositivo mobile, andare al menu delle impostazioni.
- 2 Toccare Wi-Fi e selezionare il nome Wi-Fi Direct della stampante.

**Nota:** la stringa DIRECT-xy (dove x e y sono due caratteri casuali) precede il nome Wi-Fi Direct.

3 Immettere la password Wi-Fi Direct.

## Connessione della stampante a una rete Wi-Fi

**Nota:** questa funzione è disponibile solo per alcuni modelli di stampante.

Prima di iniziare, accertarsi delle seguenti condizioni:

• Adattatore attivo è impostato su Automatico. Dal pannello di

controllo, accedere a Impostazioni > OK > Rete/Porte >

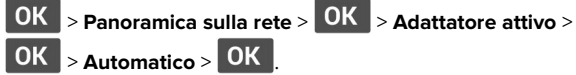

- Il cavo Ethernet non è collegato alla stampante.
- **1** Dal pannello di controllo, accedere a:

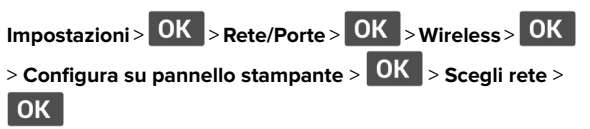

2 Selezionare una rete Wi-Fi e digitare la password.

**Nota:** per i modelli di stampante predisposti per la rete Wi-Fi, viene visualizzata una richiesta di configurazione della rete Wi-Fi durante l'installazione iniziale.

## **Rimozione degli inceppamenti**

### Come evitare gli inceppamenti

### Caricare la carta correttamente

• Accertarsi che la carta sia ben distesa nel vassoio.

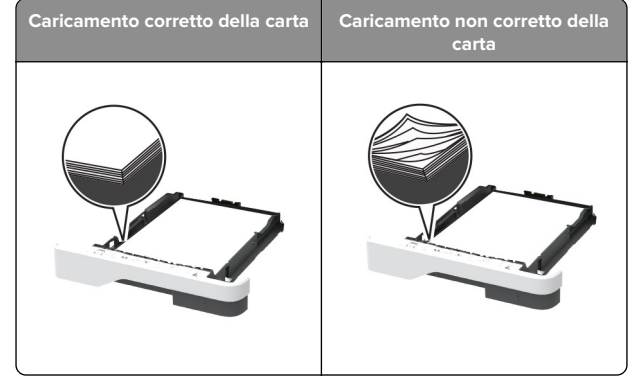

- Non caricare o rimuovere un vassoio durante la stampa.
- Non caricare una quantità eccessiva di carta. Accertarsi che l'altezza della risma non superi l'indicatore di livello massimo della carta.

• Non far scivolare la carta nel vassoio. Caricare la carta come mostrato in figura.

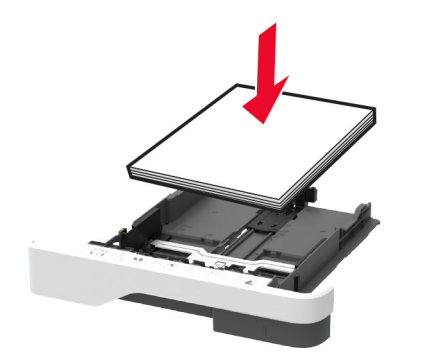

- Assicurarsi che le guide della carta siano posizionate correttamente e che non aderiscano eccessivamente alla carta o alle buste.
- Dopo aver caricato carta, inserire con decisione il vassoio nella stampante.

### Utilizzare la carta consigliata

- Utilizzare solo carta consigliata o supporti speciali.
- Non caricare carta che sia piegata, sgualcita, umida, ripiegata o arricciata.
- Flettere, aprire a ventaglio e allineare i bordi della carta prima di caricarla.

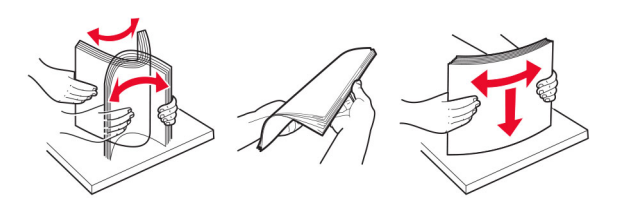

- Non utilizzare carta tagliata o rifilata a mano.
- Non mischiare tipi, pesi o dimensioni di supporti diversi nello stesso vassoio.
- Accertarsi che il tipo e il formato della carta siano impostati correttamente sul computer o sul pannello di controllo della stampante.
- Conservare la carta come consigliato dal produttore.

## Individuazione delle aree di inceppamento

#### Note:

- Quando l'opzione Assistenza inceppamento è attivata, una volta rimossa la pagina inceppata, la stampante espelle automaticamente le pagine vuote o parzialmente stampate. Verificare se nel risultato di stampa sono presenti pagine vuote.
- Se l'opzione Rimozione inceppamento è attivata o impostata su Automatica, le pagine inceppate vengono ristampate.

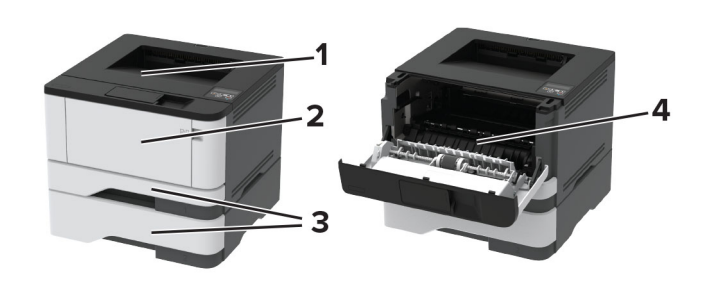

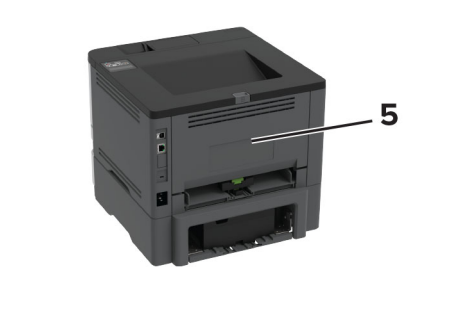

|   | Aree di inceppamento            |
|---|---------------------------------|
| 1 | Raccoglitore standard           |
| 2 | Alimentatore multiuso           |
| 3 | Vassoi                          |
| 4 | Unità fronte/retro              |
| 5 | Sportello di accesso posteriore |

# Inceppamento della carta nel raccoglitore standard

Rimuovere la carta inceppata.

Nota: Accertarsi che siano stati rimossi tutti i frammenti di carta.

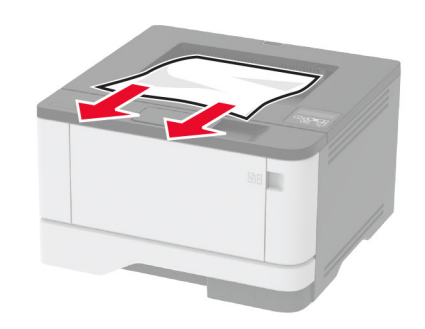

## Inceppamento della carta nell'alimentatore multiuso

1 Rimuovere la carta dall'alimentatore multiuso.

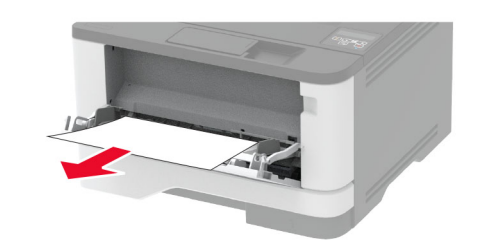

2 Rimuovere la carta inceppata.

Nota: accertarsi che siano stati rimossi tutti i frammenti di carta.

- **3** Chiudere l'alimentatore multiuso.
- 4 Aprire lo sportello anteriore.

Attenzione - Possibili danni: Per evitare danni causati da scariche elettrostatiche, toccare una parte in metallo esposta del telaio prima di accedere o toccare le parti interne della stampante.

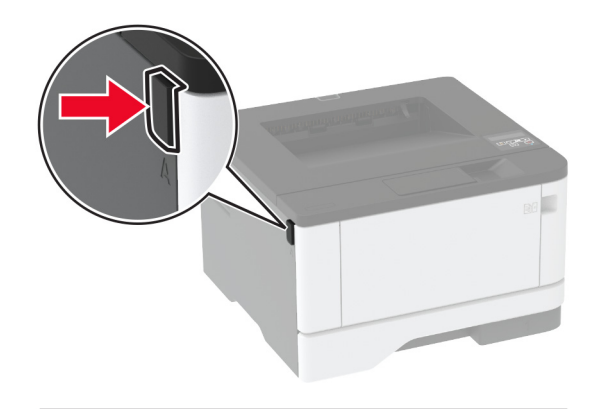

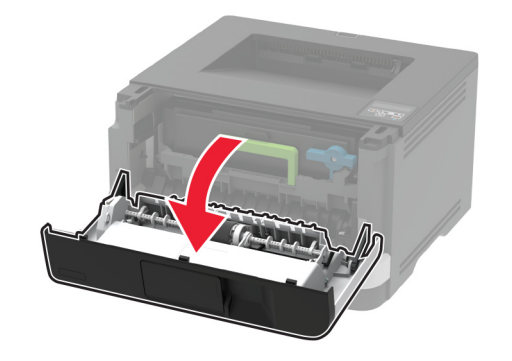

5 Rimuovere l'unità immagini.

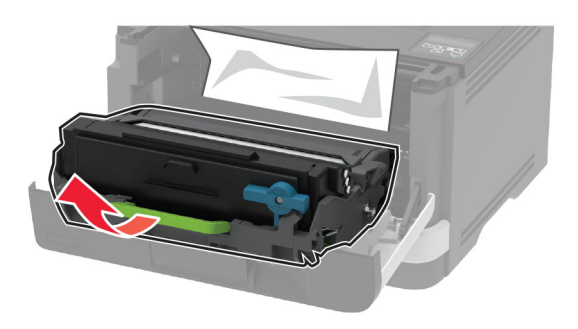

**Attenzione - Possibili danni:** non esporre l'unità immagini alla luce diretta per più di 10 minuti. L'eccessiva esposizione alla luce può compromettere la qualità di stampa.

Attenzione - Possibili danni: non toccare il tamburo del fotoconduttore. Ciò potrebbe influire sulla qualità dei processi di stampa futuri.

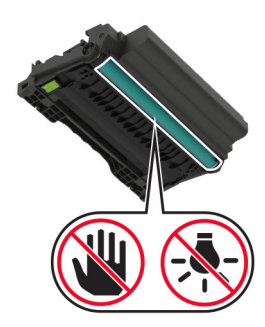

6 Rimuovere la carta inceppata.

ATTENZIONE - SUPERFICIE CALDA: l'interno della stampante potrebbe surriscaldarsi. Per evitare infortuni, lasciare raffreddare la superficie dei componenti prima di toccarla.

Nota: accertarsi che siano stati rimossi tutti i frammenti di carta.

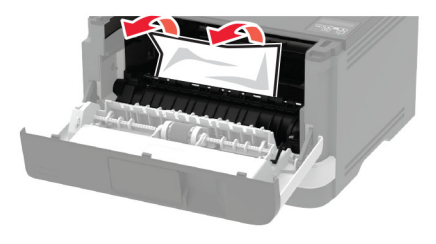

7 Inserire l'unità immagini.

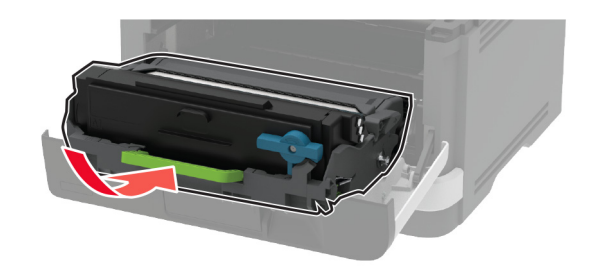

8 Chiudere lo sportello.

### **9** Aprire l'alimentatore multiuso.

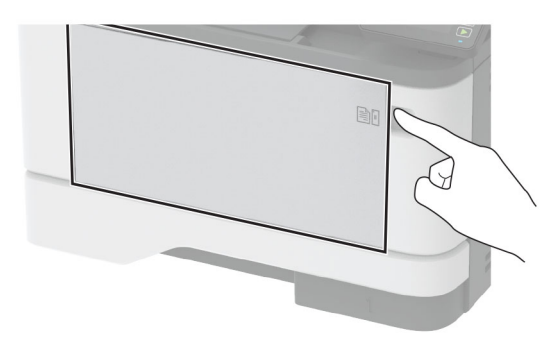

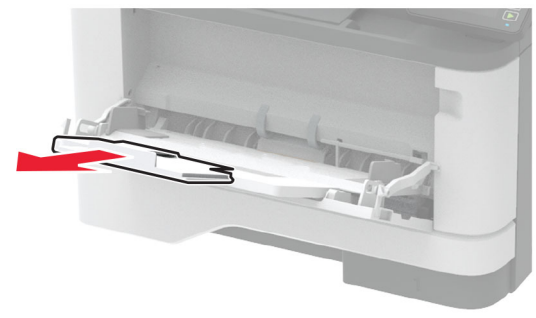

**10** Flettere, aprire a ventaglio e allineare i bordi della carta prima di caricarla.

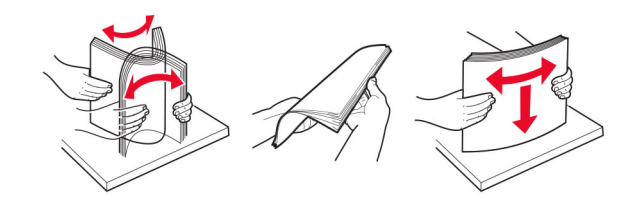

### **11** Caricare nuovamente la carta.

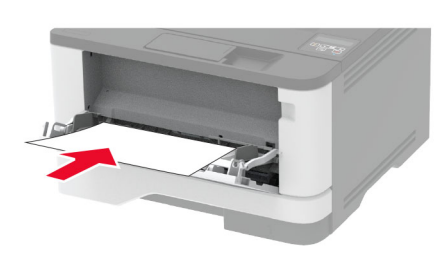

### Inceppamento della carta nei vassoi

1 Rimuovere il vassoio.

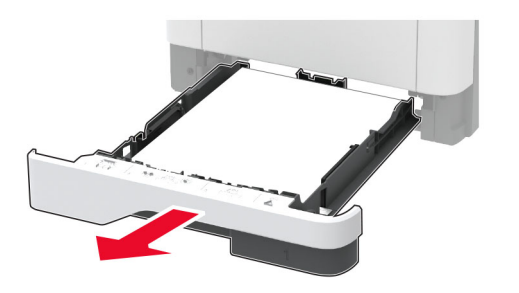

**2** Aprire lo sportello anteriore.

Attenzione - Possibili danni: Per evitare danni causati da scariche elettrostatiche, toccare una parte in metallo esposta del telaio prima di accedere o toccare le parti interne della stampante.

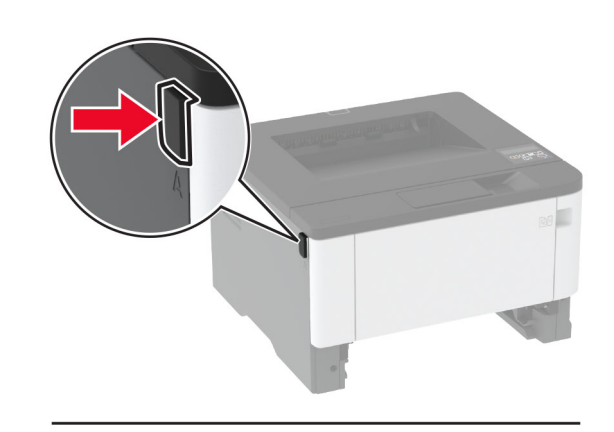

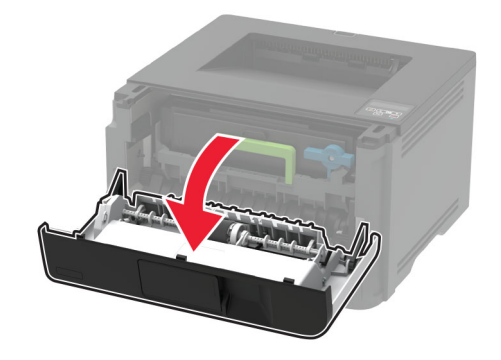

**3** Rimuovere l'unità immagini.

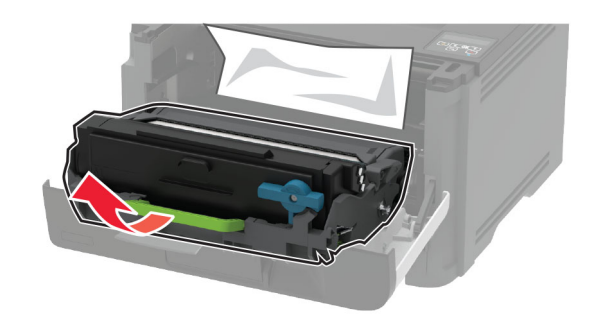

Attenzione - Possibili danni: non esporre l'unità immagini alla luce diretta per più di 10 minuti. L'eccessiva esposizione alla luce può compromettere la qualità di stampa.

**Attenzione - Possibili danni:** non toccare il tamburo del fotoconduttore. Ciò potrebbe influire sulla qualità dei processi di stampa futuri.

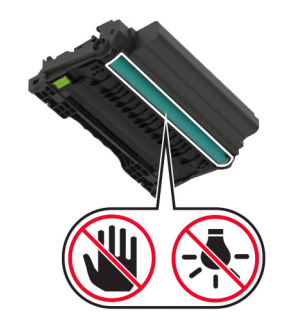

4 Rimuovere la carta inceppata.

ATTENZIONE - SUPERFICIE CALDA: l'interno della stampante potrebbe surriscaldarsi. Per evitare infortuni, lasciare raffreddare la superficie dei componenti prima di toccarla.

Nota: accertarsi che siano stati rimossi tutti i frammenti di carta.

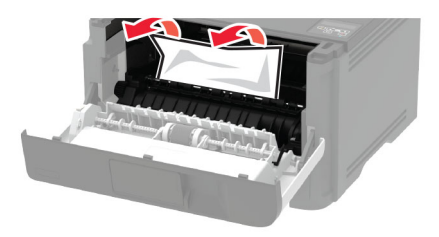

**5** Inserire l'unità immagini.

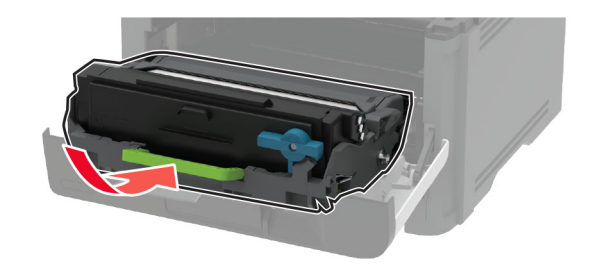

- 6 Chiudere lo sportello anteriore, quindi inserire il vassoio.
- 7 Aprire lo sportello di accesso posteriore.

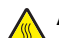

ATTENZIONE - SUPERFICIE CALDA: l'interno della stampante potrebbe surriscaldarsi. Per evitare infortuni, lasciare raffreddare la superficie dei componenti prima di toccarla.

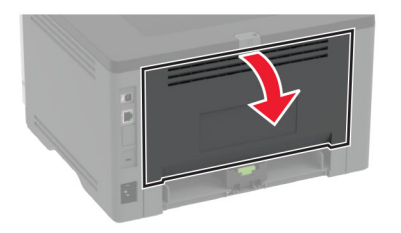

8 Rimuovere la carta inceppata.

Nota: accertarsi che siano stati rimossi tutti i frammenti di carta.

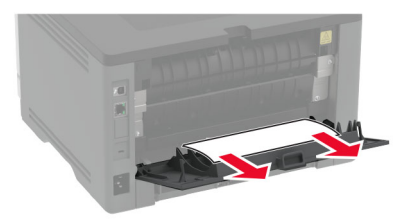

9 Chiudere lo sportello posteriore.

10 Rimuovere il vassoio opzionale.

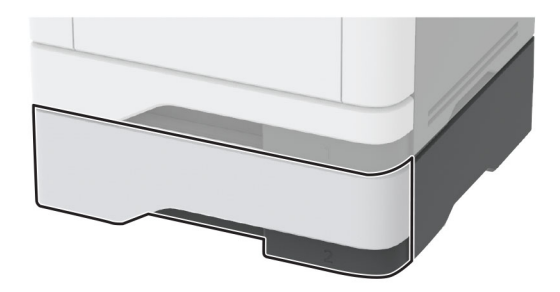

#### 11 Rimuovere la carta inceppata.

Nota: accertarsi che siano stati rimossi tutti i frammenti di carta.

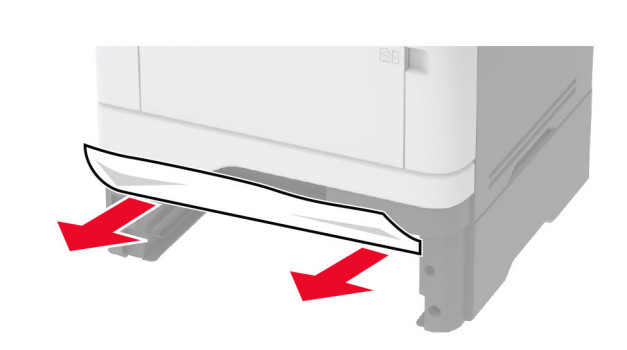

12 Inserire il vassoio.

## Inceppamento della carta nell'unità fronte/retro

**1** Aprire lo sportello anteriore.

Attenzione - Possibili danni: Per evitare danni causati da scariche elettrostatiche, toccare una parte in metallo esposta del telaio prima di accedere o toccare le parti interne della stampante.

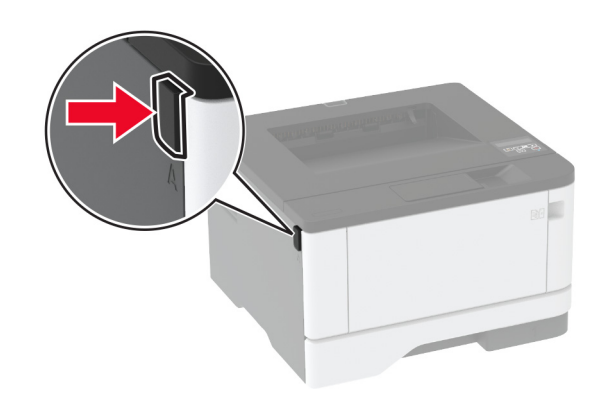

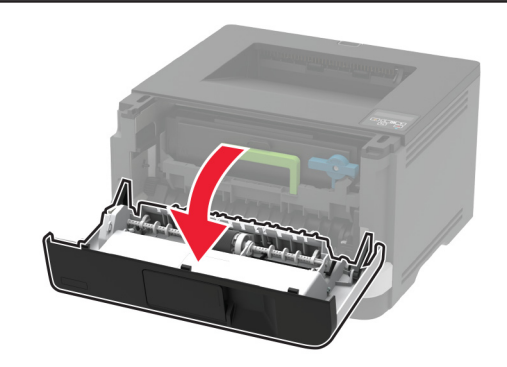

2 Rimuovere l'unità immagini.

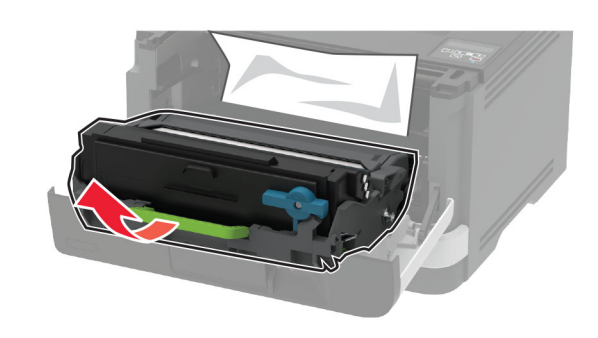

Attenzione - Possibili danni: non esporre l'unità immagini alla luce diretta per più di 10 minuti. L'eccessiva esposizione alla luce può compromettere la qualità di stampa.

Attenzione - Possibili danni: non toccare il tamburo del fotoconduttore. Ciò potrebbe influire sulla qualità dei processi di stampa futuri.

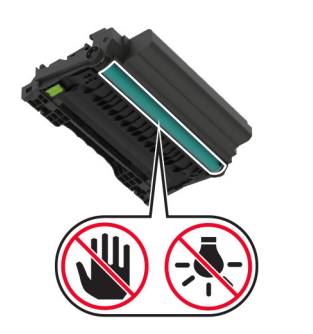

#### 3 Rimuovere la carta inceppata.

ATTENZIONE - SUPERFICIE CALDA: l'interno della stampante potrebbe surriscaldarsi. Per evitare infortuni, lasciare raffreddare la superficie dei componenti prima di toccarla.

Nota: accertarsi che siano stati rimossi tutti i frammenti di carta.

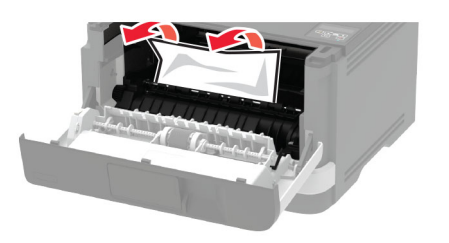

4 Inserire l'unità immagini.

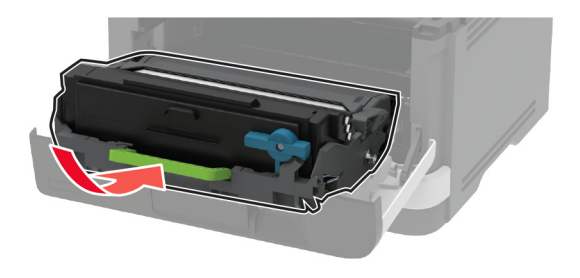

**5** Chiudere lo sportello.

6 Rimuovere il vassoio.

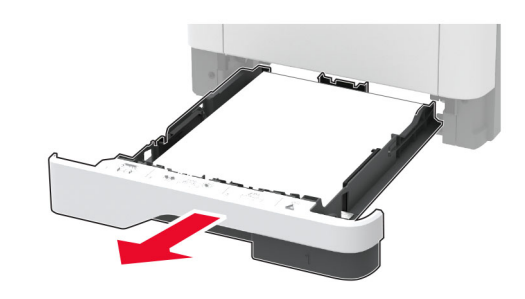

7 Spingere il fermo dell'unità fronte/retro per aprirla.

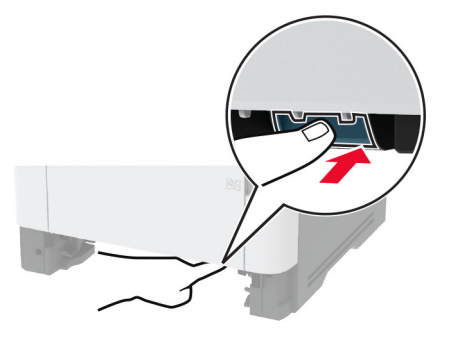

8 Rimuovere la carta inceppata.

Nota: accertarsi che siano stati rimossi tutti i frammenti di carta.

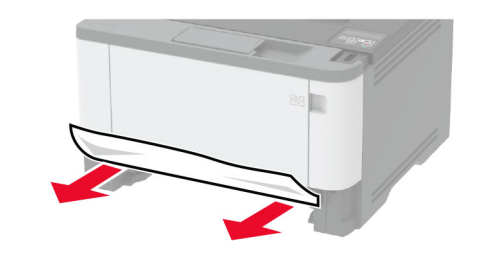

- 9 Chiudere l'unità fronte/retro.
- **10** Inserire il vassoio.

# Inceppamento della carta nello sportello di accesso posteriore

**1** Aprire lo sportello anteriore.

**Attenzione - Possibili danni:** Per evitare danni causati da scariche elettrostatiche, toccare una parte in metallo esposta del telaio prima di accedere o toccare le parti interne della stampante.

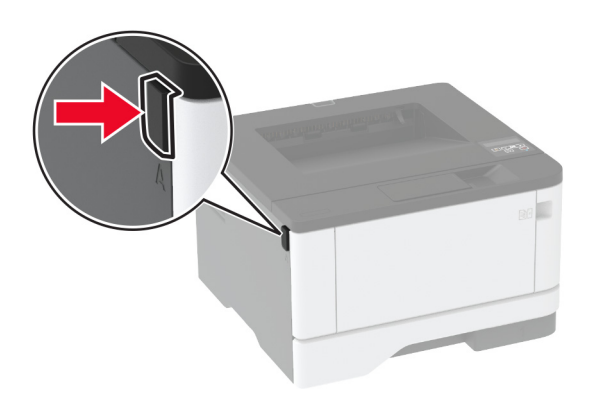

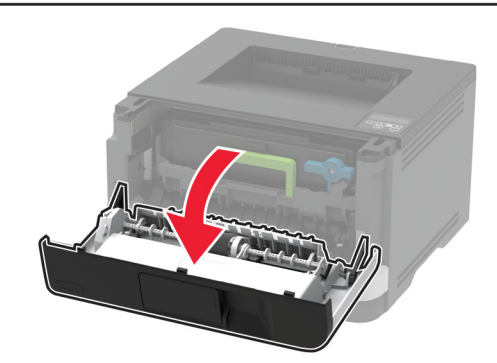

#### 2 Rimuovere l'unità immagini.

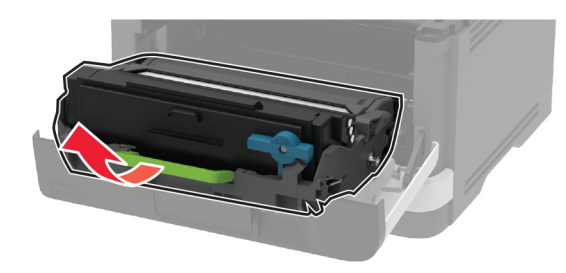

Attenzione - Possibili danni: non esporre l'unità immagini alla luce diretta per più di 10 minuti. L'eccessiva esposizione alla luce può compromettere la qualità di stampa.

Attenzione - Possibili danni: non toccare il tamburo del fotoconduttore. Ciò potrebbe influire sulla qualità dei processi di stampa futuri.

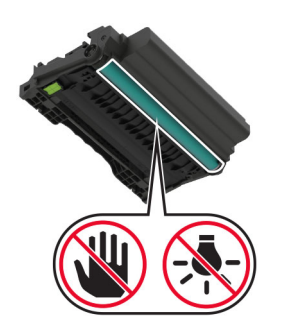

**3** Aprire lo sportello di accesso posteriore.

ATTENZIONE - SUPERFICIE CALDA: l'interno della stampante potrebbe surriscaldarsi. Per evitare infortuni, lasciare raffreddare la superficie dei componenti prima di toccarla.

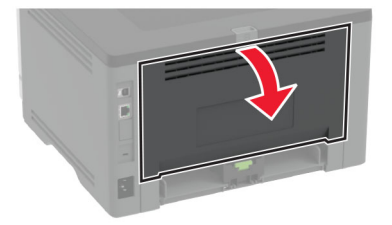

4 Rimuovere la carta inceppata.

Nota: accertarsi che siano stati rimossi tutti i frammenti di carta.

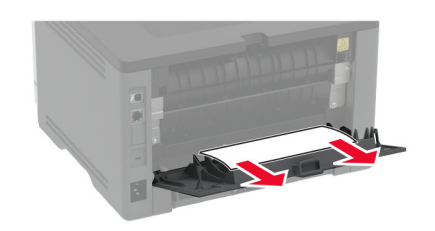

- **5** Chiudere lo sportello posteriore.
- 6 Inserire l'unità immagini.

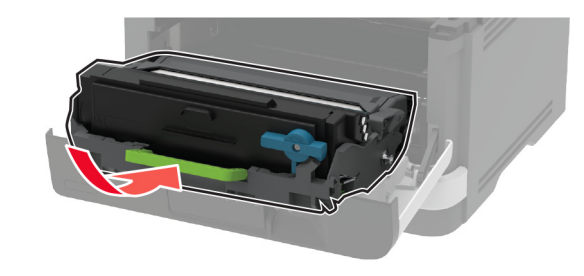

7 Chiudere lo sportello anteriore.